## Переход к автоматическом обновлению справочников.

После обновления до версии 4.1.3 или первоначальной установки справочники будут не установлены. При обращении к любому справочнику будет выдаваться ошибка. Пример создания декларации и обращения к справочнику инспекций.

| 🧮 Создание декларации                                                                                                    |                                                                  |                        |            | <u>_     ×</u> |
|----------------------------------------------------------------------------------------------------|------------------------------------------------------------------|------------------------|------------|----------------|
| Прибыль<br>⊗ Не заполнен код ИМНС                                                                                                    |                                                                  |                        |            |                |
| УНП:<br>ИМНС:<br>Наименование:<br>Адрес:                                                                                                    |                                                                  |                        |            |                |
| ФИО ответства<br>ФИО руководи<br>Тип деклараци                                                                                                    | правочника<br>равочник инспекций. Устан                          | новите справочн        | ики.<br>ОК |                |
| За 2013 год<br>Признак внесения изменения и (или) до<br>Использовать данные декларации пред<br>Использовать данные налоговых регис<br>Округлять суммы к уплате до наличных | полнения в налоговую ден<br>цыдущего отчетного пери<br>тров<br>х | «ларацию (расче<br>ода | эт)        |                |
| П Ликвидация                                                                                                    |                                                                  |                        |            |                |
|                                                                                                    | < Назад                                                          | Далее >                | Готово     | Отменить       |

Установку ПО справочники необходимо выполнить один раз, после этого справочники будут обновляться в автоматическом режиме, как и основное ПО АРМ «Плательщик». Установка:

- 1. Войти в меню «Помощь/Установить новое ПО» и выбрать «Сайт обновления МНС»
- 2. Выбрать из списка «Справочники» и нажать «Далее».

| Установить                                                                                                    |                                       |
|----------------------------------------------------------------------------------------------------|---------------------------------------|
| <b>Доступное программное обеспечение</b><br>Выберите злементы, которые вы хотите установить.                                                                                                    |                                       |
| Работать с сайтом: Сайт обновления MHC - http://www.<br>Find more software by wo                                                                                                    | nalog.gov.by/ed Добавить              |
| фильтр                                                                                                    |                                       |
| Name                                                                                                    | Версия                                |
| <ul> <li>              Ш             Ш</li></ul>                                                                                                    | 1.0.0.v20131001                       |
| Выбрать все Отменить все 1 item selected                                                                                                    |                                       |
| Сведения                                                                                                    | =                                     |
| 🔽 Показывать только последние версии доступного ПО                                                                                                    | 🗖 Скрывать уже установленные элементы |
| 🔽 Группировать элементы по категории                                                                                                    | Что уже установлено?                  |
| Show only software applicable to target environment                                                                                                    |                                       |
| Обращаться во время инсталляции ко всем сайтам обно<br>Обращаться во время инсталляции ко всем сайтам обно<br>Обращаться во время инсталляции ко всем сайтам обно<br>Обращаться во время инсталляции ко всем сайтам обно<br>Обращаться во время инсталляции ко всем сайтам обно<br>Обращаться во время инсталляции ко всем сайтам обно<br>Обращаться во время инсталляции ко всем сайтам обно<br>Обращаться во время инсталляции ко всем сайтам обно<br>Обращаться во время инсталляции ко всем сайтам обно<br>Обращаться во время инсталляции ко всем сайтам обно<br>Обращаться во время инсталляции ко всем сайтам обно<br>Обращаться во время инсталляции ко всем сайтам обно<br>Обращаться во всем сайтам обно<br>Обращаться во время инсталляции ко всем сайтам обно<br>Обращаться во всем сайтам обно<br>Обращаться во всем сайтам обно<br>Обращаться во всем сайтам обно<br>Обращаться во всем сайтам обно<br>Обращаться во всем сайтам обно<br>Обращаться во всем сайтам обно<br>Обращаться во всем сайтам обно<br>Обращаться в в в в в в в в в в в в в в в в в в в | овления для поиска требуемого ПО      |
|                                                                                                    | < Назад Далее > Готово Отменить       |

| 3. | На экр | ане «Д | етали | установки» | нажать | «Далее». |
|----|--------|--------|-------|------------|--------|----------|
|----|--------|--------|-------|------------|--------|----------|

| Установить                                                      |                 |                                      |
|-----------------------------------------------------------------|-----------------|--------------------------------------|
| <b>Цетали установки</b><br>Восстановить установленные злементы. |                 |                                      |
| Name                                                            | Версия          | ид                                   |
| 🕪 Справочники                                                   | 1.0.0.v20131001 | mns.edeclaration.refs.feature.featur |
| Неизвестно                                                      |                 | •                                    |
|                                                                 | < Hazan /Jane   |                                      |

## 4. На экране "Review Licenses" выбрать «Я принимаю условия лицензионного соглашения» и нажать «Готово».

| Установить                                                                                                    |                        |        |          |
|----------------------------------------------------------------------------------------------------|------------------------|--------|----------|
| Review Licenses<br>Licenses must be reviewed and accepted before the soft                                               | ware can be installed. |        |          |
| Текст лицензии (для Справочники 1.0.0.v20131001):                                                                       |                        |        |          |
| [Enter License Description here.]                                                                                       |                        |        | X        |
|                                                                                                    |                        |        | Y        |
| <ul> <li>Я принимаю условия лицензионного соглашения</li> <li>Я не принимаю условия лицензионного соглашения</li> </ul> | 9                      |        |          |
|                                                                                                    | <Назад Далее 2         | Готово | Отменить |

## 5. Перестартовать АРМ «Плательщик»

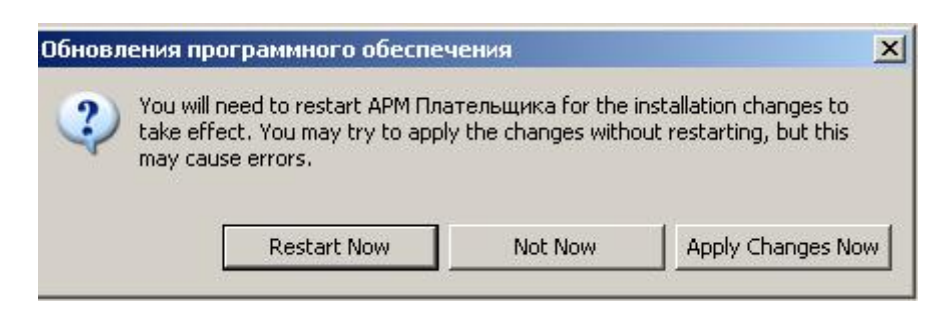

Справочники установлены.